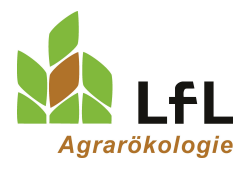

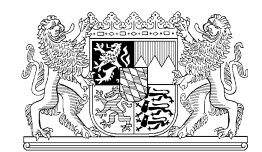

Institut für Ökologischen Landbau, Bodenkultur und Ressourcenschutz

# Programm Mütterlichkeitsindex für Sauen

## Inhalt

| 1. | Prog | grammdownload und Programmstart                                                      | 2 |
|----|------|--------------------------------------------------------------------------------------|---|
| 2. | Date | en der Mütterlichkeitskarte ins Programm übertragen & Mütterlichkeitsindex berechnen | 3 |
|    | 2.1  | Sau auswählen oder neue Sau anlegen                                                  | 3 |
|    | 2.2  | Mütterlichkeitskarte übertragen                                                      | 4 |
|    | 2.3  | Mütterlichkeitsindex berechnen                                                       | 6 |
| 3. | Aus  | swertungen                                                                           | 7 |
|    | 3.1  | Erfasste Würfe                                                                       | 7 |
|    | 3.2  | Übersicht Sauen                                                                      | 7 |
|    | 3.3  | Übersicht Würfe                                                                      | 7 |

### 1. **Programmdownload und Programmstart**

Das Programm "Mütterlichkeitsindex für Sauen" kann unter folgendem Link kostenlos heruntergeladen werden: <u>https://github.com/organicfarming-lfl/Mutterlichkeitserfassung/releases</u>

Schritte bis zum erfolgreichen Start der Anwendung "Mütterlichkeitsindex für Sauen":

- Laden Sie die Datei "Source code (zip)" herunter.
- Entpacken Sie den gesamten Ordner "Mutterlichkeitserfassung-01.1.zip" und speichern Sie ihn am gewünschten Ort ab.
- Zum Programmstart klicken Sie auf die Anwendung "FR Mütterlichkeitsindex für Saue.exe".

### 2. Daten der Mütterlichkeitskarte ins Programm übertragen & Mütterlichkeitsindex berechnen

#### 2.1 Sau auswählen oder neue Sau anlegen

- Klicken Sie im Fenster "Übersicht" auf "Neue Anfrage".
- Es öffnet sich ein neues Fenster "Neue Anfrage" (siehe Abbildung 1).
- Im Abschnitt "Sau" können Sie entweder eine Sau auswählen, von der Sie bereits einen Wurf erfasst haben:

-> vorhandene Sau auswählen -> Dropdownmenü.

- oder sie legen eine neue Sau an:
  -> neue Sau anlegen.
- Folgende Informationen der Sau können erfasst werden:
  - o Pflichtangaben: Saunummer, Sau Rasse, Geburtsdatum
  - Weitere Angaben: Nummer Mutter der Sau, Nummer Vater der Sau, Name Vater der Sau, Abstammungsnummer.
- Diese Daten können nach klicken auf "Weiter" nicht mehr geändert werden.
- Durch Klicken auf "Weiter" gelangen Sie vom Abschnitt "Sau" zum Abschnitt "Mütterlichkeitskarte".
- Das Fenster "Neue Abfrage" wird dabei in "Saunummer/Wurf" umbenannt (im Beispiel unten "123/1" siehe Abbildung 2).

| ütterlichkeitsindex für Sauen | _                                                        |    |  |  |  |  |  |  |  |  |
|-------------------------------|----------------------------------------------------------|----|--|--|--|--|--|--|--|--|
|                               |                                                          |    |  |  |  |  |  |  |  |  |
| persicht Neue Abfrage 🗙       |                                                          |    |  |  |  |  |  |  |  |  |
| au                            |                                                          |    |  |  |  |  |  |  |  |  |
| Vorhandene Sau auswählen      | Saunummer = 123, Sau Rass = DE, Geburtsdatum =05.01.17 × |    |  |  |  |  |  |  |  |  |
|                               |                                                          |    |  |  |  |  |  |  |  |  |
| Neue Sau anlegen              |                                                          |    |  |  |  |  |  |  |  |  |
| Saunummer                     | 123                                                      |    |  |  |  |  |  |  |  |  |
| Sau Rasse                     | DE                                                       |    |  |  |  |  |  |  |  |  |
| Geburtsdatum                  | 05.01.17                                                 | \$ |  |  |  |  |  |  |  |  |
| Nummer Mutter der Sau         | 2555                                                     |    |  |  |  |  |  |  |  |  |
| Nummer Vater der Sau          | 025004828                                                |    |  |  |  |  |  |  |  |  |
| Name Vater der Sau            | CH-Kerl                                                  |    |  |  |  |  |  |  |  |  |
| Abstammungsnummer             | k.A.                                                     |    |  |  |  |  |  |  |  |  |
|                               | Werte lösche                                             | n  |  |  |  |  |  |  |  |  |
|                               | Weiter                                                   |    |  |  |  |  |  |  |  |  |
|                               |                                                          |    |  |  |  |  |  |  |  |  |
|                               |                                                          |    |  |  |  |  |  |  |  |  |
| ütterlichkeitskarte           |                                                          | _  |  |  |  |  |  |  |  |  |
|                               |                                                          |    |  |  |  |  |  |  |  |  |

Abbildung 1: Im Abschnitt "Sau" können Sie eine "vorhandene Sau auswählen" oder eine "neue Sau anlegen".

#### 2.2 Mütterlichkeitskarte übertragen

- Im Abschnitt "Mütterlichkeitskarte" sind die Informationen zur Sau in der obersten Zeile hinterlegt.
- Übertragen Sie die weiteren Informationen vom Formular "Mütterlichkeitskarte" (siehe Abbildung
  3) in das Programm "Mütterlichkeitsindex für Sauen" (siehe Abbildung 2).
- Durch Klicken auf "Weiter" öffnet sich automatisch der Abschnitt "Mütterlichkeitsindex" und der Mütterlichkeitsindex für den erfassten Wurf wird berechnet (siehe Abbildung 4).
- Durch Klicken auf "Sau" gelangen Sie zurück zum vorherigen Abschnitt (siehe Abbildung 2).

| Mütterlie  | chkeits            | index für         | Sauen     |                       |                     |         |       |                                           |                     |                 |                       |                                           |                                             |                              |                                     |                                          |                          | -            |        | × |
|------------|--------------------|-------------------|-----------|-----------------------|---------------------|---------|-------|-------------------------------------------|---------------------|-----------------|-----------------------|-------------------------------------------|---------------------------------------------|------------------------------|-------------------------------------|------------------------------------------|--------------------------|--------------|--------|---|
| Datei      |                    |                   |           |                       |                     |         |       |                                           |                     |                 |                       |                                           |                                             |                              |                                     |                                          |                          |              |        |   |
| Übersicht  | 12                 | 3/1 X             |           |                       |                     |         |       |                                           |                     |                 |                       |                                           |                                             |                              |                                     |                                          |                          |              |        |   |
| ODErsicht  |                    | .5/1 A            |           |                       |                     |         |       |                                           |                     |                 |                       |                                           |                                             |                              |                                     |                                          |                          |              |        |   |
| Sau        |                    |                   |           |                       |                     |         |       |                                           |                     |                 |                       |                                           |                                             |                              |                                     |                                          |                          |              |        |   |
| Mütterlich | nkeitska           | rte               |           |                       |                     |         |       |                                           |                     |                 |                       |                                           |                                             |                              |                                     |                                          |                          |              |        |   |
|            | [                  | Saunumm           | ner       |                       | Rasse               | au      | G     | eburtsdat                                 | Nun<br>um Mu        | nmer<br>tter de | r Sau                 | Numr<br>Vate                              | ner<br>r der Sau                            | Name<br>Vate                 | e<br>r der Sau                      | Abs                                      | tammungsi                | nummer       |        |   |
|            |                    | 123               |           |                       | DE                  |         |       | 05.01.17                                  | \$ 25               | 55              |                       | 0250                                      | 04828                                       | CH-K                         | Kerl                                | k.A                                      |                          |              |        |   |
|            | L                  |                   |           | Wurfnumn              | ier 1               |         |       | v                                         | /urfdatur           | m 23            | 01.18 🌲               |                                           | Ebername<br>Ebernummer                      | Otis                         | Eber Rasse                          | Du                                       | Absetzd                  | atum 09.0    | 3.18 🌲 |   |
| Anza       | ahl Ferk           | el                |           |                       |                     | a.      |       |                                           |                     |                 |                       |                                           | Anzahl Verlu                                | ste                          |                                     |                                          |                          | 1            |        |   |
| ieber      | na                 |                   |           |                       |                     | U zuges | etzte | wegve                                     | rsetzte             | aurg            | ezogene               |                                           |                                             | otgebisse                    | o vernungert                        |                                          |                          | vacn sonstig |        |   |
|            |                    |                   |           |                       |                     |         |       |                                           |                     |                 |                       |                                           |                                             | ·                            |                                     |                                          | •                        | 1            |        |   |
|            |                    |                   |           |                       |                     |         |       |                                           |                     |                 | Anomalien<br>ja nein  |                                           | Vitaler Wurf<br>Geburt<br>ja nein           | Homoge<br>Geburt<br>ja<br>V  | ener Wurf Hom<br>Um<br>nein ja      | iogener<br>stallen//<br>r                | Wurf<br>Absetzen<br>Iein |              |        |   |
|            |                    |                   |           | Gebur<br>nein 4       | shilfe<br>Ilopathie | Manu    | el    | Schwei<br>ja                              | geburt<br>nein<br>V | Gebur<br>ruhig  | sverhalten<br>unruhig |                                           | Vorabliege-<br>verhalten Ta<br>ja neir<br>V | Kor<br>ag 2 Abl<br>n ja<br>V | ntrolliertes<br>iegen Tag 2<br>nein |                                          |                          |              |        |   |
|            |                    |                   |           | Temp.<br>Tag<br>in C° |                     |         |       | Futteraufnahme<br>Erkrankungen<br>ja nein |                     |                 |                       | Umgänglichkeit<br>kein lei<br>Beurteilung |                                             |                              |                                     | ichtes starkes<br>Verteidigungsverbalten |                          |              |        |   |
|            |                    |                   |           | +1                    | 39,2                |         | ) 0   |                                           | ✓                   | <b>√</b> n      | ein                   |                                           | 1                                           | V                            |                                     |                                          |                          |              |        |   |
|            |                    |                   |           | +2                    | 38,7                |         | 0     | V                                         |                     | M               | MA 🕕                  |                                           | 2 🛈                                         |                              | V                                   |                                          |                          |              |        |   |
|            |                    |                   |           | +3                    | 38,5                |         | 0     | ✓                                         |                     | s               | nst                   |                                           | 3 🛈                                         |                              | V                                   |                                          |                          |              |        |   |
| Bem        | erkung<br>nr schör | ()<br>ne gleichmä | äßige Fer | kel, gute M           | ilchleistun         | I       |       |                                           |                     |                 |                       |                                           |                                             |                              |                                     |                                          |                          |              |        |   |
|            |                    |                   |           |                       |                     |         |       |                                           |                     | 141             | itar                  |                                           |                                             |                              |                                     |                                          |                          |              |        | ] |
|            |                    |                   |           |                       |                     |         |       |                                           |                     | vv              |                       |                                           |                                             |                              |                                     |                                          |                          |              |        |   |

Abbildung 2: Im Abschnitt "Mütterlichkeitskarte" können Sie die Informationen zum Wurf angeben (im Beispiel ausgefüllt für die Sau 123, 1. Wurf).

| 11                | 72                  | Wu      | rf W                | urfdatur       | atum Ebername/        |                |               |                                |        | Ra   | asse El | ber                              | Abset           | tzdatum |  |  |
|-------------------|---------------------|---------|---------------------|----------------|-----------------------|----------------|---------------|--------------------------------|--------|------|---------|----------------------------------|-----------------|---------|--|--|
| 12                | 20                  | 1       | 23                  | <u>3.01.18</u> | <u>1.18</u> Otis      |                |               |                                |        |      | Du      |                                  | <u>09.03.18</u> |         |  |  |
|                   | Anz                 | ahl Fer | kel                 |                |                       |                | A             | nza                            | hl V   | erlu | ste     |                                  | And             | omalien |  |  |
| leb               | tot <1              | kg zu   | ig weg              | auf            |                       | erd            | biss          | 5                              | hung   | g    | schw    | sonst                            | ja              | nein    |  |  |
| 12                | D D                 | 0       | D                   | 12             | -                     | D              | D             |                                | D      |      | D       | D                                |                 | X       |  |  |
| Vita              | aler Wurf<br>Geburt | Home    | ogener Wu<br>Geburt | urf He         | omog<br>nstalle       | ener<br>en/Abs | Wur<br>setzer | f<br>1                         |        |      |         |                                  |                 |         |  |  |
| ja                | nein                | ja      | neir                | n              | ja nein               |                |               |                                |        |      |         |                                  |                 |         |  |  |
| X                 |                     |         |                     |                | X                     |                |               |                                |        |      |         |                                  |                 |         |  |  |
| (                 | Geburtshilfe        |         | Schwer              |                | Geburts-<br>verhalten |                |               | Vorabliege-<br>verhalten Tag 2 |        |      |         | Kontrolliertes<br>Abliegen Tag 2 |                 |         |  |  |
| nein Allopathie r |                     | manuell | ja                  | nein           |                       | ruhig unruh    |               | ıhig                           |        | ja   | nein    |                                  | ja              | nein    |  |  |
| $\mathbf{X}$      |                     |         |                     | X              |                       |                |               | ]                              |        |      | [       |                                  | X               |         |  |  |
|                   | Temp.               | Futte   | raufnahm            | e _            |                       |                |               |                                |        | Ve   | rteidig | ungsv                            | erhalten        |         |  |  |
| Tag               | in °C               | ja      | nei                 | n E            | rkran                 | rankungen      |               | Be                             | urteil | ung  | nein le |                                  | leicht stark    |         |  |  |
| +1                | 39,2                |         | X                   | ]              | X                     | nein           |               |                                | 1      |      |         |                                  |                 |         |  |  |
| +2                | 38,7                | X       |                     | ]              |                       | MMA            |               |                                | 2      |      |         |                                  | X               |         |  |  |
| +3                | 38,5                | X       |                     | 38,5 🖾 🗖       |                       |                |               |                                | 3      |      |         |                                  | X               |         |  |  |

Abbildung 3: Ausgefülltes Formular "Mütterlichkeitskarte" der Sau 123, 1. Wurf.

#### 2.3 Mütterlichkeitsindex berechnen

- IM Abschnitt "Mütterlichkeitsindex wird Ihnen der Mütterlichkeitsindex angegeben (siehe Abbildung 4).
- Außerdem wird die Bewertung der einzelnen Merkmale Leistung, Geburt, Wurfqualität, Gesundheitszustand, Abliegeverhalten und Umgänglichkeit auf einem Ampelsystem angezeigt.
- Durch Klicken auf "Sau" oder "Mütterlichkeitskarte" gelangen Sie zurück zu den jeweiligen Abschnitten.
- Über das Kreuz lässt sich das Fenster schließen.

| Mütterlichkeitsindex für Sauer | ı        |               |   | - 🗆 × |
|--------------------------------|----------|---------------|---|-------|
| Datei                          |          |               |   |       |
| Übersicht 123/1 🗙              |          |               |   |       |
| Sau                            |          |               |   |       |
| Mütterlichkeitskarte           |          |               |   |       |
| Mutterlichkeitsindex           |          |               |   |       |
|                                |          |               |   |       |
| l sisters                      |          |               |   |       |
| Leistung                       |          |               |   |       |
|                                |          |               |   |       |
|                                |          |               |   |       |
| Geburt                         |          | $\overline{}$ |   |       |
|                                |          | -             | - |       |
|                                |          |               |   |       |
| Wurfqualität                   |          |               |   |       |
|                                | -        |               |   |       |
|                                | _        | _             | _ |       |
| Gesundheitszustand             |          |               |   |       |
|                                |          |               |   |       |
|                                |          |               |   |       |
| Abliegeverbalten               |          |               |   |       |
| Ablegeverhalten                |          |               |   |       |
|                                |          |               |   |       |
|                                |          |               |   |       |
| Umgänglichkeit                 |          | $\overline{}$ |   |       |
|                                |          |               |   |       |
| Mütterlichkei                  | itsindex | 8             |   |       |
|                                |          |               |   |       |
|                                |          |               |   |       |

Abbildung 4: Mütterlichkeitsindex der Sau 123 für den 1. Wurf.

### 3. Auswertungen

Haben Sie mehrere Sauen und Würfe erfasst, können Sie sich im Fenster "Übersicht" einen Überblick über ihre Sauenherde verschaffen (siehe Abbildung 5).

#### 3.1 Erfasste Würfe

- Hier sind alle erfassten Würfe aufgelistet.
- Sie können diese Löschen und Bearbeiten.
- Durch Klicken auf "Bearbeiten" gelangen Sie zur ausgefüllten Mütterlichkeitskarte.

#### 3.2 Übersicht Sauen

- Hier sind alle Sauen, die Sie bisher angelegt haben, aufgelistet.
- Sie erhalten Informationen über
  - o die Anzahl bisher im Programm erfasster Würfe je Sau,
  - o die mittleren Ferkelzahlen (lebend geboren, erdrückt und aufgezogen),
  - die mittlere Aufzuchtrate und
  - o den mittleren Mütterlichkeitsindex der Sau.
- Durch Klicken auf die jeweilige Spaltenüberschrift können Sie die Sauen nach dem gewünschten Merkmal auf- bzw. absteigend sortieren.

#### 3.3 Übersicht Würfe

- Hier sind alle erfassten Würfe aufgelistet.
- Sie erhalten Informationen (je Wurf) über
  - Wurfdatum und Wurfvater,
  - o Ferkelzahlen (lebend geboren, erdrückt, aufgezogen),
  - Aufzuchtrate (in %),
  - Anomalien im Wurf (ja/nein),
  - die Einordnung der Merkmale, die in den Mütterlichkeitsindex einfließen: Leistung Geburt, Wurfqualität, Gesundheitszustand, Abliegeverhalten, Umgänglichkeit,
  - o den Mütterlichkeitsindex.
- Durch Klicken auf die jeweilige Spaltenüberschrift können Sie die Würfe nach dem gewünschten Merkmal auf- bzw. absteigend sortieren.

| Mütterlichkeitsindex für Sauen | _ | × |
|--------------------------------|---|---|
| Datei                          |   |   |
| Übersicht 123/1 🗙              |   |   |
| Neue Abfrage                   |   |   |

#### Erfasste Würfe

| Saunummer | Sau Rasse | Geburtsdatum | Wurfdatum | Wurfnummer |            |         |
|-----------|-----------|--------------|-----------|------------|------------|---------|
| 1 123     | DE        | 05.01.17     | 23.01.18  | 1          | Bearbeiten | Löschen |
| 2 123     | DE        | 05.01.17     | 26.07.18  | 2          | Bearbeiten | Löschen |
| 3 123     | DE        | 05.01.17     | 02.02.19  | 3          | Bearbeiten | Löschen |
| 4 134     | DE        | 08.03.17     | 28.03.18  | 1          | Bearbeiten | Löschen |
| 5 134     | DE        | 08.03.17     | 01.10.18  | 2          | Bearbeiten | Löschen |
| 6 134     | DF        | 08.03.17     | 08.04.19  | 3          | Bearbeiten | Löschen |

#### Übersicht Sauen

|   | Saunummer | Anzahl<br>erfasster Würfe | Mittl. Anzahl<br>lebend geb. | Mittl. Anzahl<br>erdrückter | Mittl. Anzahl<br>aufgezogener | Mittl.<br>Aufzuchtrate<br>in % | Mittl.<br>Mütt. Index |
|---|-----------|---------------------------|------------------------------|-----------------------------|-------------------------------|--------------------------------|-----------------------|
|   | 123       | 3                         | 13.3                         | 0.0                         | 12.0                          | 97.4                           | 8.0                   |
| - | 2 134     | 3                         | 14.3                         | 0.0                         | 8.7                           | 76.5                           | 3.0                   |
| - | 3 138     | 1                         | 11.0                         | 3.0                         | 8.0                           | 72.7                           | 0.0                   |

#### Übersicht Würfe

| Sau-<br>nummer | Wurf-<br>nummer | Wurfdatum | Eber Nummer    | Lebend<br>geb. Ferkel | Erdrückte<br>Ferkel | Aufgezogene<br>Ferkel | Aufzuchtrate<br>in % | Anomalien<br>(ja/nein) | Leistung | Geburt | Wurfqualität | Gesundheits-<br>zustand | Abliege-<br>verhalten | Umgänglich-<br>keit | Mütt.<br>Index |
|----------------|-----------------|-----------|----------------|-----------------------|---------------------|-----------------------|----------------------|------------------------|----------|--------|--------------|-------------------------|-----------------------|---------------------|----------------|
| 1 123          | 1               | 23.01.18  | Otis           | 12                    | 0                   | 12                    | 100.0                | Nein                   |          | 0      |              |                         |                       | 0                   | 8              |
| 2 123          | 2               | 26.07.18  | Fritz (Eigener | 15                    | 0                   | 12                    | 100.0                | Nein                   |          |        |              |                         |                       | 0                   | 8              |
| 3 123          | 3               | 02.02.19  | CH Losli       | 13                    | 0                   | 12                    | 92.3                 | Nein                   |          |        |              |                         |                       | 0                   | 8              |
| 4 134          | 1               | 28.03.18  | Java=032898894 | 13                    | 0                   | 9                     | 81.8                 | Nein                   | •        | •      | •            | 0                       |                       | •                   | 3              |
| 5 134          | 2               | 01.10.18  | Mosanto=0328   | 15                    | 0                   | 8                     | 72.7                 | Nein                   | •        | 0      | •            | 0                       |                       | •                   | 3              |
|                |                 |           |                |                       |                     |                       |                      |                        |          |        |              |                         |                       |                     |                |
|                |                 |           |                |                       |                     |                       |                      |                        |          |        |              |                         |                       |                     |                |

Abbildung 5: Übersichtsfenster des Programms "Mütterlichkeitsindex für Sauen"